## SafeCare Live – Adjust Duty Times

## Adjusting the Times of Duties

Adjust a duty time if someone arrives, leaves or takes a break time at a time other than that specified in the duty..

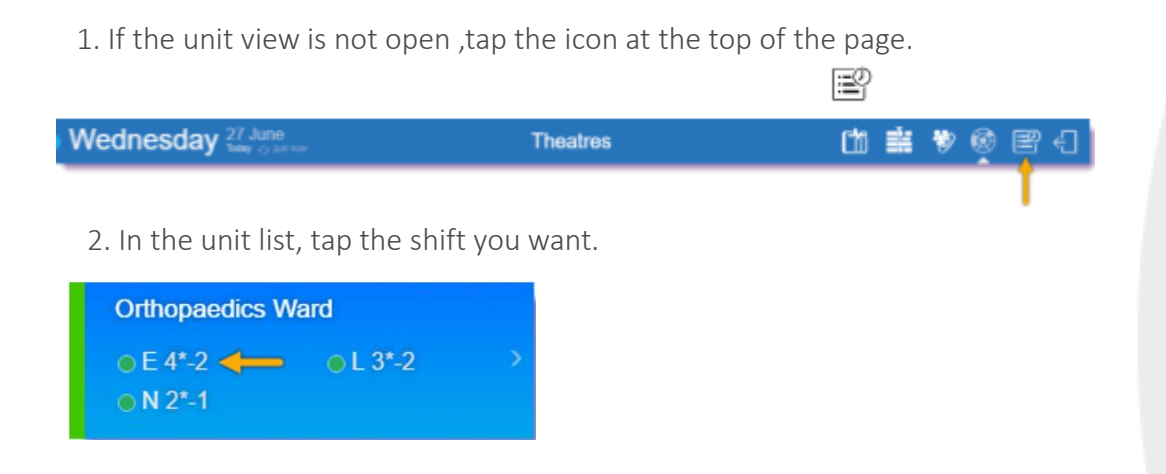

3. Scroll down to the **Rostered Staff** panel, then tap the person you want

| rdend. | Kara             | tr-sharps | Time and | Grade      | Bark Lagency | Feature |   |
|--------|------------------|-----------|----------|------------|--------------|---------|---|
|        | Paul Ducane      |           |          | Band 6 RN  |              |         | > |
|        | Richard Tejeramo | *         |          | Band 5 RN  |              |         | > |
|        | Jill Rendali     |           |          | Band 3 HCA |              |         | > |
|        | Rosie Reames     |           |          | Band 3 HCA |              |         | > |

4. In the Actions Panel, tap Adjust Duty Assignment Time

| ACTIONS                     |       |
|-----------------------------|-------|
| Unavailability              | Add > |
| Redeploy Person             | >     |
| Adjust Duty Assignment Time | >     |
| Create Additional Duty      | >     |
| Duty Note                   | Add > |

5. In the **Adjust Duty Assignment Time form**, type the new **Start Time, End Time and Rest Time** of the duty

6. Tap send

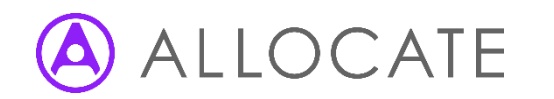